## ALEKS PPL Student Registration Instructions Embry-Riddle Aeronautical University

For assistance during this process, please contact ALEKS Customer Support at <u>http://support.aleks.com</u>

- 1. Please access <u>ALEKS</u> through your web browser to begin your Math Evaluation
- 2. The link for ALEKS is also available in your **<u>ERNIE</u>** Tools
- 3. Select "No, I am new to ALEKS"

| ♦ ① A https://secure-awa.aleks.com/alekscgi/x/Isl.exe/1o_u-IgNsISmFkcmk_GKwk4SbMF9                                                                              |
|----------------------------------------------------------------------------------------------------|
| Mc<br>Graw<br>Houcation ALEKS®                                                                                                    |
| Welcome to ALEKS!                                                                                                    |
| Have you used ALEKS before?                                                                                                    |
| No, I am new to ALEKS                                                                                                    |
| Yes, I want to use my existing ALEKS account                                                                                                    |
| >> Continue                                                                                                    |
| Copyright © 2017 UC Regents and ALEKS Corporation<br>ALEKS <sup>©</sup> is a registered trademark of ALEKS Corporation.<br><u>Terms of Use</u> - <u>Privacy</u> |

4. Agree to the ALEKS Terms of Service

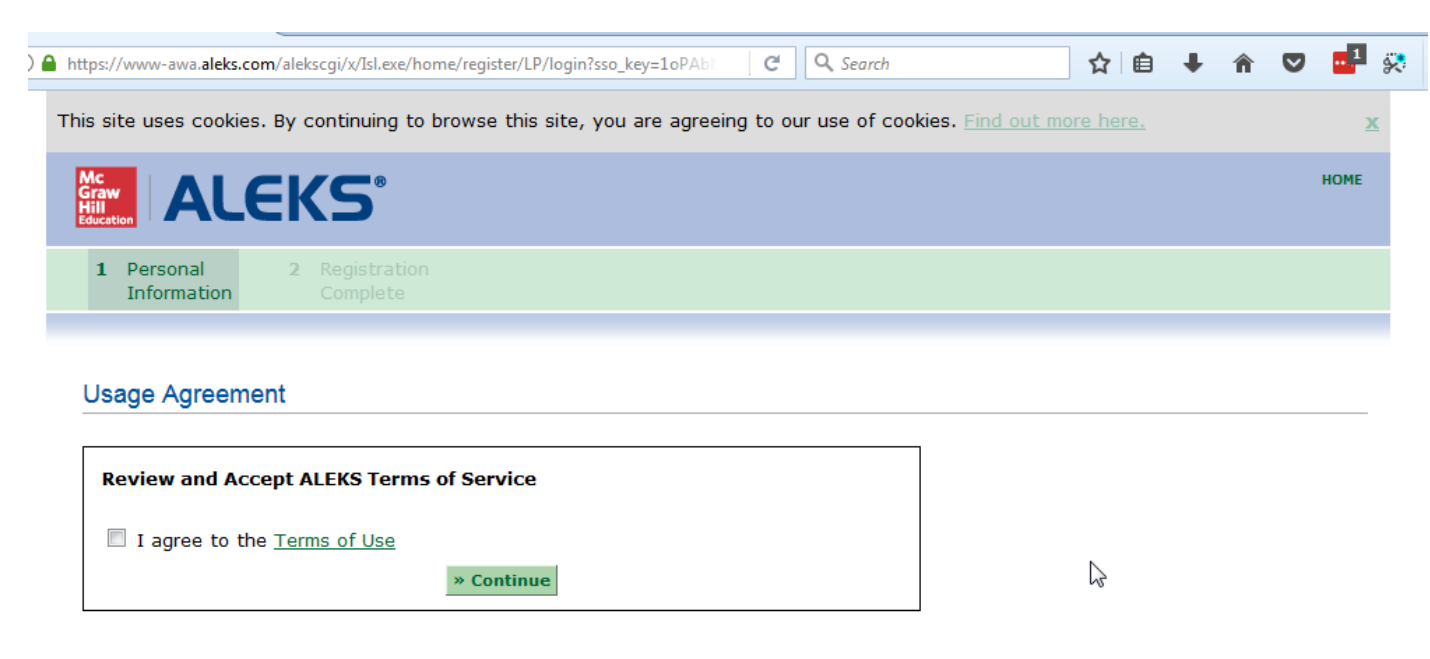

Copyright © 2017 UC Regents and ALEKS Corporation ALEKS<sup>®</sup> is a registered trademark of ALEKS Corporation. <u>Terms of Use</u> - <u>Privacy</u>

5. Your registration is now complete

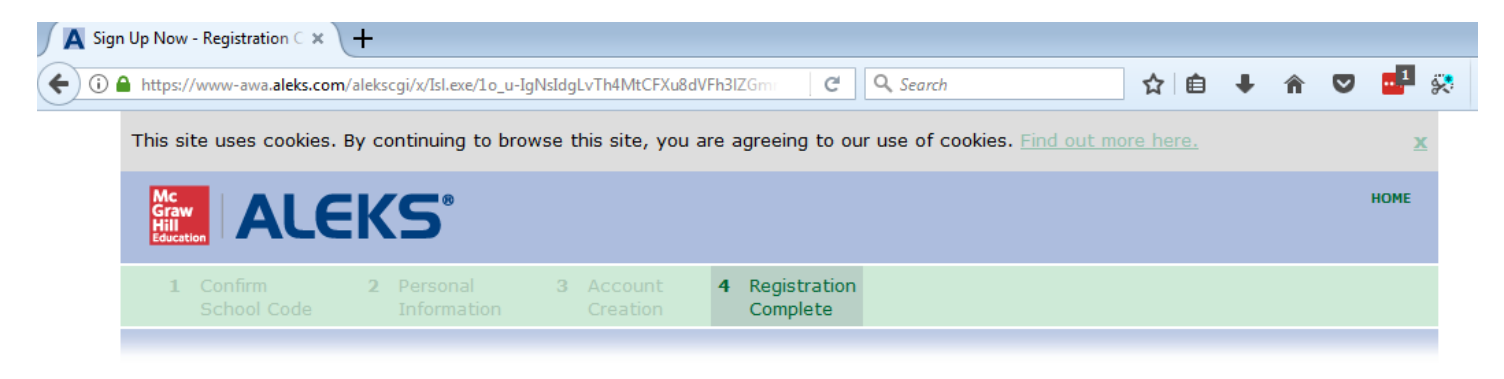

## **Registration Complete**

Thank you. You are now registered to use ALEKS.

Your ALEKS account has also been securely paired with your User account.

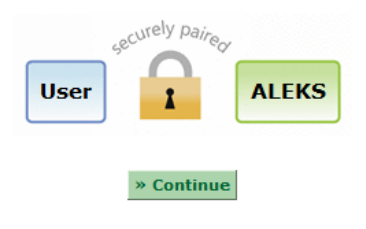

Copyright © 2017 UC Regents and ALEKS Corporation ALEKS<sup>®</sup> is a registered trademark of ALEKS Corporation. <u>Terms of Use</u> - <u>Privacy</u>